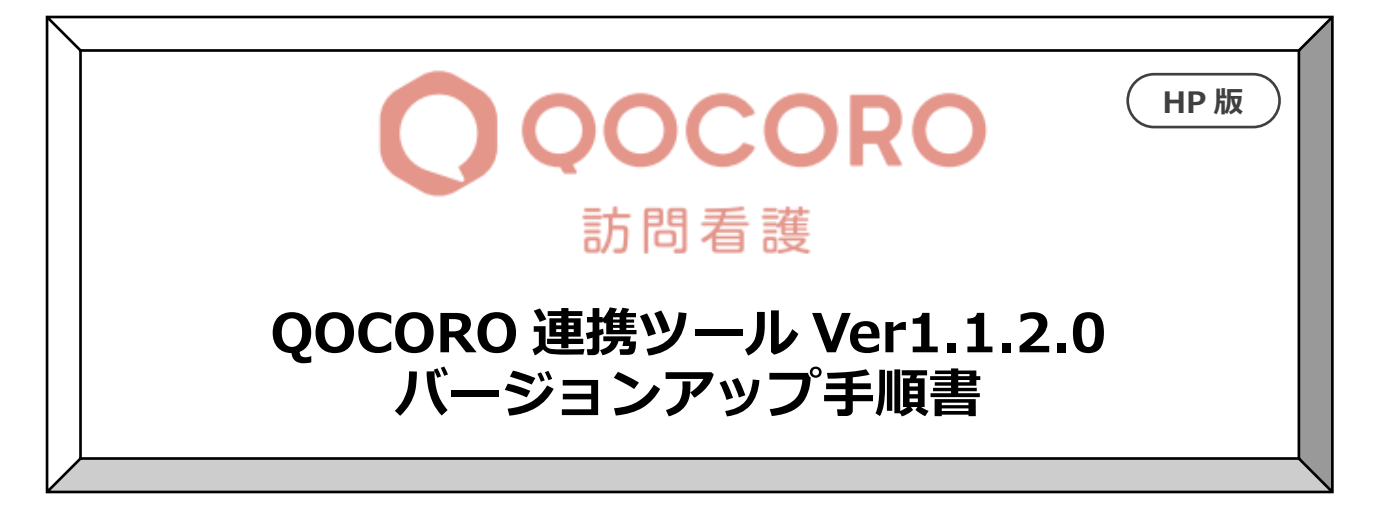

## 2020/11/19

| 目次 |                   |
|----|-------------------|
| 1. | バージョンの確認1         |
| 2. | <b>バージョンアップ作業</b> |
| 3. | バージョン確認           |
| 4. | <b>連携ツールの設定</b>   |
|    |                   |
|    |                   |

1. <u>バージョンの確認</u> データ連携ツールを起動します。画面左下にある「バージョン情報」を確認します。

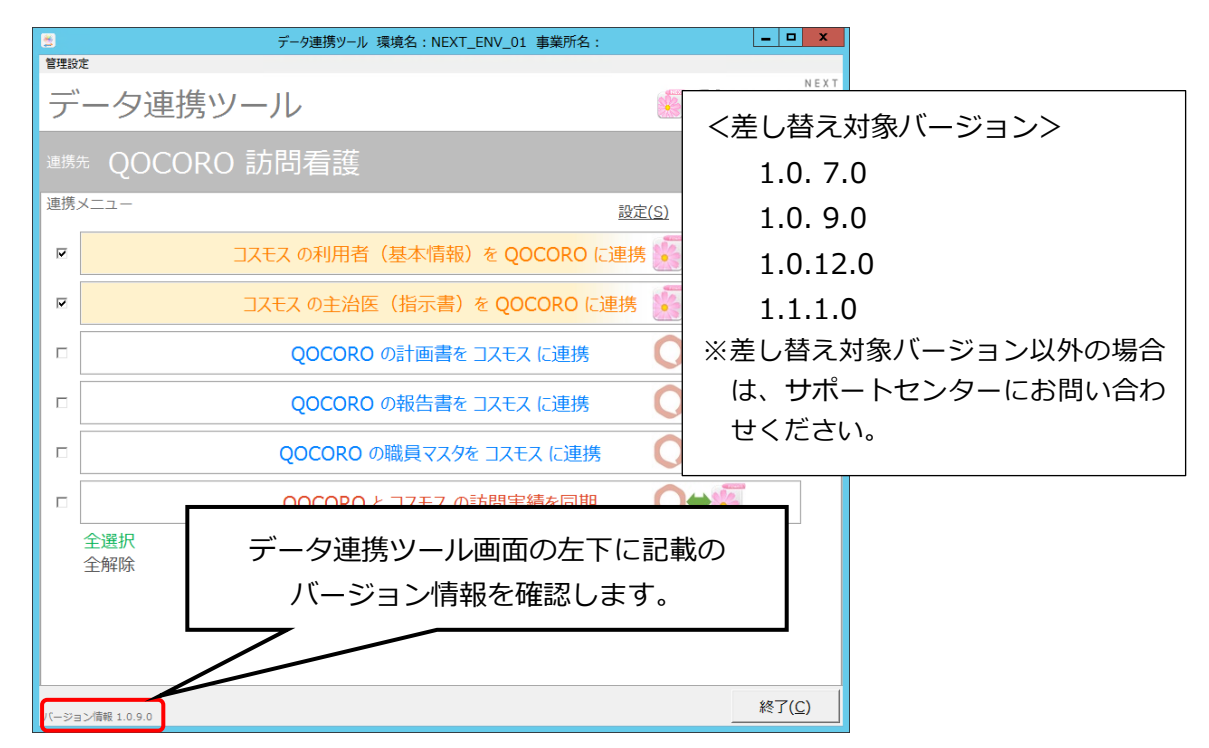

- 2. バージョンアップ作業
  - ① ホームページからダウンロードしたファイルを解凍します。
     「QOCORO 連携ツール【訪問看護】 Ver1.1.2.0 (コスモス).exe」をダブルクリックします。
  - ② 「展開先の指定」画面が表示されますので、「OK」をクリックします。

| 展開先の指定         |                       |              | _         |      | $\times$ |
|----------------|-----------------------|--------------|-----------|------|----------|
| E RE           | <b>洗</b> のフォルダを指定してくだ | さし (F):      |           |      |          |
| gram Files (x8 | 6)¥CONDUCT¥FLOWERS200 | 8_SYS¥KAIGOO | xos_sys [ | 参照(B | )        |
| □書庫名で:         | フォルダを作成(K)            |              | ОК        | キャンセ | 216      |

フォルダは C:¥Program Files (x86)¥CONDUCT¥FLOWERS2008\_SYS¥KAIGOCOS\_SYS になります。 32bitOS の場合、C:¥Program Files¥CONDUCT¥FLOWERS2008\_SYS¥KAIGOCOS\_SYS 自動的に置き換わります。

③ 展開が終わると、画面が自動的に閉じられます。

3. バージョン確認

データ連携ツールを起動します。画面左下にあるバージョン情報が「1.1.2.0」になっていることを確認します。

| 📑 デー<br>管理設 | 夕連携ツール 環境名:NEXT_ENV_01-A 事業所名:コスモスステーション<br>定 | -          |              | ×         |
|-------------|-----------------------------------------------|------------|--------------|-----------|
| デ           | ータ連携ツール <b>⑤</b> F                            | 0          | ve           | <b>IS</b> |
| 連携          | t QOCORO 訪問看護                                 |            |              |           |
| 連携          | メニュー 設定(S) ログ確認                               | <u>(L)</u> |              |           |
|             | コスモス の利用者(基本情報)を QOCORO に連携・マート               |            |              |           |
|             | コスモス の主治医(指示書)を QOCORO に連携 💽 🗨 🕻              | )          |              |           |
|             | QOCORO の計画書を コスモス に連携 🛛 🔍 🍑                   |            |              |           |
|             | QOCORO の報告書を コスモス に連携                         | 3          |              |           |
|             | 000000 の職員マスタを コスモス に連携 <b>へ</b> る            | 2          |              |           |
|             | ビージョン情報 1.1.2.0 全選択 全解除                       |            |              |           |
|             |                                               |            |              |           |
|             |                                               |            |              |           |
| /(ージョ       | >清報 1.1.2.0                                   |            | 終了( <u>C</u> | )         |

## 4. 連携ツールの設定

Ver1.0.12.0のバージョンアップ時にも設定をお願いした内容です。 既に設定済でしたら、変更する必要はありません。

- ① 連携ツールを起動します。
- ② 「設定」をクリックし、「出力処理」を開きます。
- ③ 出力方法が「全て出力」になっている場合は、「差分出力」を選び、「OK」を押してください。

なお、設定が「差分出力」になっている場合は、変更する必要はありません。

以上で作業は終了です。